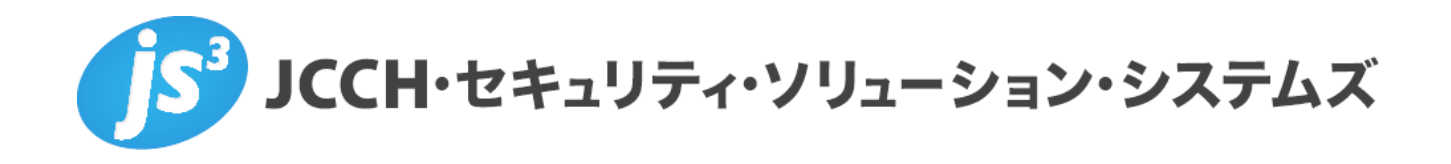

# プライベート認証局Gléas ホワイトペーパー

SafeNet Trusted Accessを使ったOffice 365証明書認証

Ver.1.0 2019 年 1 月

Copyright by JCCH Security Solution Systems Co., Ltd. All Rights reserved

- JCCH・セキュリティ・ソリューション・システムズ、JS3 およびそれらを含むロゴは日本および他の国における株式会社 JCCH・セキュリティ・ソリューション・システムズの商標または登録商標です。Gléas は株式会社 JCCH・セキュリティ・ソリューション・システムズの商標です。
- その他本文中に記載されている製品名および社名は、それぞれ各社の商標または登録商標です。
- Microsoft Corporation のガイドラインに従って画面写真を掲載しています。

#### 目次

| 1. はじ   | めに                         | 1 |
|---------|----------------------------|---|
| 1.1.    | 本書について                     | 4 |
| 1.2.    | 本書における環境                   | 4 |
| 1.3.    | 本書における構成                   | 4 |
| 1.4.    | 電子証明書発行時の注意事項              | 6 |
| 2. STA  | の設定                        | 6 |
| 2.1.    | Gléas の認証局証明書インポート         | 6 |
| 2.2.    | 認証ポリシー                     | 9 |
| 3. Gléa | s での認証デバイスの設定              | 9 |
| 3.1.    | eToken の設定                 | 9 |
| 4. クラ   | イアントから Office 365 へのログイン1  | 0 |
| 4.1.    | Windows で Excel を使う場合1     | 0 |
| 4.2.    | Windows で Edge を使う場合1      | 2 |
| 4.3.    | Mac で Excel for Mac を使う場合1 | 3 |
| 4.4.    | Mac で Safari を使う場合1        | 4 |
| 5. 問い   | 合わせ1                       | 5 |

## 1. はじめに

#### 1.1. 本書について

本書では、弊社製品「プライベート認証局Gléas」で発行した電子証明書を使って、ジェ ムアルト株式会社のクラウドアクセス管理サービス「SafeNet Trusted Access」で、 Microsoft CorporationのOffice 365の認証を行う環境の設定例を記載します。

本書に記載の内容は、弊社の検証環境における動作を確認したものであり、あらゆる環 境での動作を保証するものではありません。弊社製品を用いたシステム構築の一例とし てご活用いただけますようお願いいたします。

弊社では試験用のクライアント証明書の提供も行っております。検証等で必要な場合は、 最終項のお問い合わせ先までお気軽にご連絡ください。

#### 1.2. 本書における環境

本書における手順は、以下の環境で動作確認を行っています。

- SAML IDP: SafeNet Trusted Access / SafeNet認証サービス
   ※以後SafeNet Trusted Accessは「STA」、SafeNet認証サービスは「SAS」と記載します
- ➤ SaaS: Office 365 Enterprise E3 ※以後「Office 365」と記載します。Office 365をサービスプロバイダとして利用するには、ビジネ スプランのサブスクリプションが必要になります。
- ▶ ドメインコントローラ: Microsoft Windows Server 2012 R2 Standard
   ※以後「AD」と記載します。以下のツールをインストールしています
   ◆ Azure AD Connect (Office365へのIDプロビジョニング用)
  - ◆ SafeNet Authentication Service Sync Agent 3.7.9461.9461 (SASへのIDプロビジョニング用)
- JS3 プライベート認証局Gléas (バージョン1.16.9)
   ※以後「Gléas」と記載します
- クライアント: Windows 10 Pro / Microsoft Edge / Excel 2016
   ※以後「Windows」と記載します
- ▶ クライアント: macOS Mojave / Safari / Excel for Mac /

SafeNet Authentication Client 10.2

※以後「Mac」と記載します

認証デバイス:SafeNet eToken 5110+
 ※以後「eToken」と記載します

以下については、本書では説明を割愛します。

- ADのセットアップ
- STAおよびSASの基本設定
- ADとSASの連携設定
- Office 365とSTAのフェデレーション設定
- Azure AD Connectを用いたOffice 365のユーザプロビジョニング
- Gléasでのユーザ登録やクライアント証明書発行等の基本操作
- eTokenの初期化、トークンパスワード設定等の基本操作
- Windows、Macでのネットワーク設定等の基本設定

これらについては、各製品のマニュアルをご参照いただくか、各製品を取り扱っている 販売店にお問い合わせください。

#### 1.3. 本書における構成

本書では、以下の構成で検証を行っています。

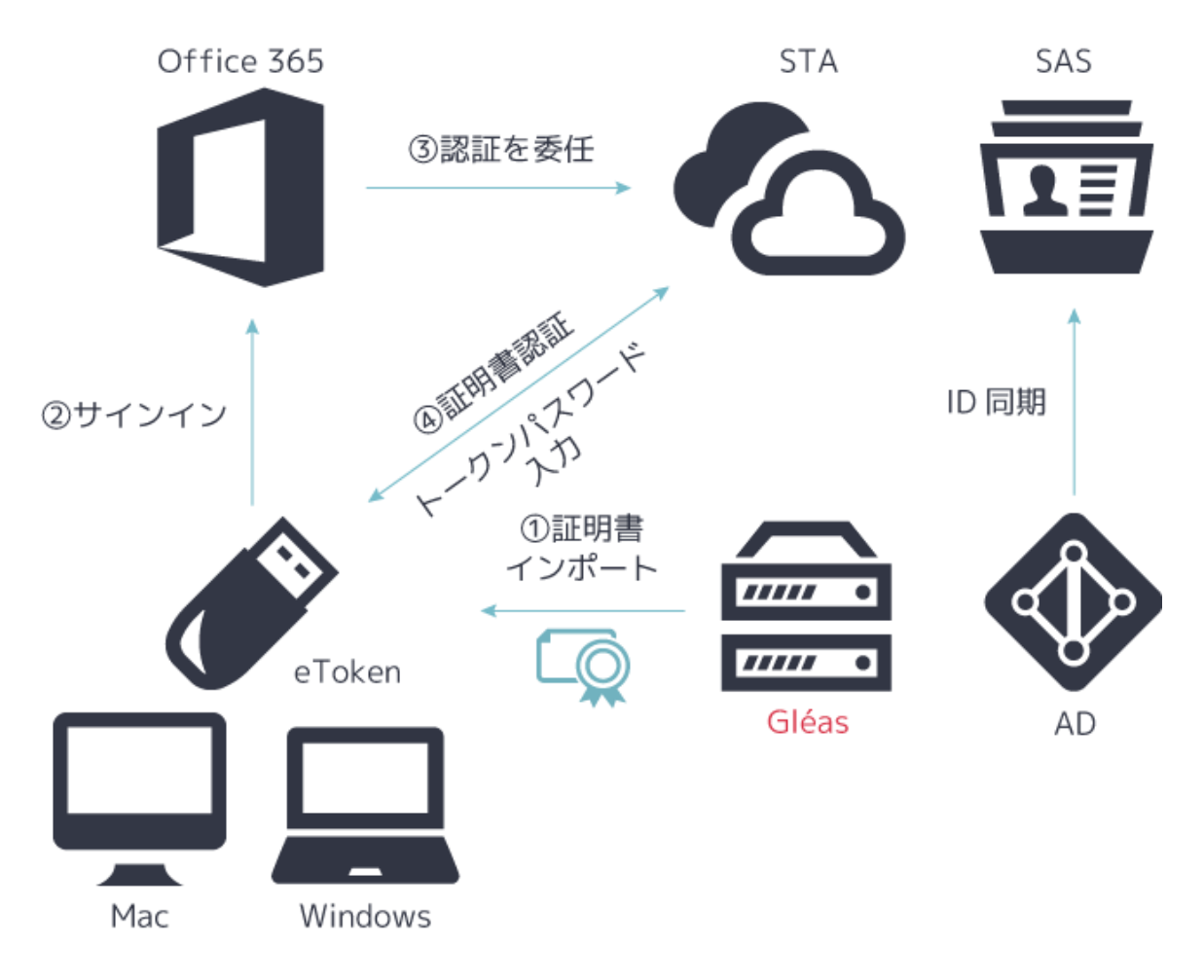

- GléasからeTokenに証明書をインポートし、クライアントとなるWindows、Macに eTokenを挿入する
- 2. クライアントのブラウザ、ExcelからOffice 365ヘサインインする
- 3. Office 365はSTAに認証を委任し、クライアントとSTAで証明書認証が行われる
- 4. eTokenのトークンパスワードを入力してOffice 365へのログインが完了する

#### 1.4. 電子証明書発行時の注意事項

Gléasでクライアント証明書を発行する際には、Office 365のログインユーザ名を証明書の一般名(CN)とUPN(ユーザプリンシパル名)を記載し、またCRL配布ポイントが証明書に含まれる必要があります。

## 2. STA の設定

#### 2.1. Gléas の認証局証明書インポート

Gléas が発行したクライアント証明書を、STA が信頼できるようにするため、Gléas の 認証局証明書を STA に登録します。

Gléas の管理画面から[認証局]へ進み、発行局をクリックします。[証明書ダウンロード] で[CA 証明書:PEM 形式]をクリックし、認証局証明書をダウンロードします。

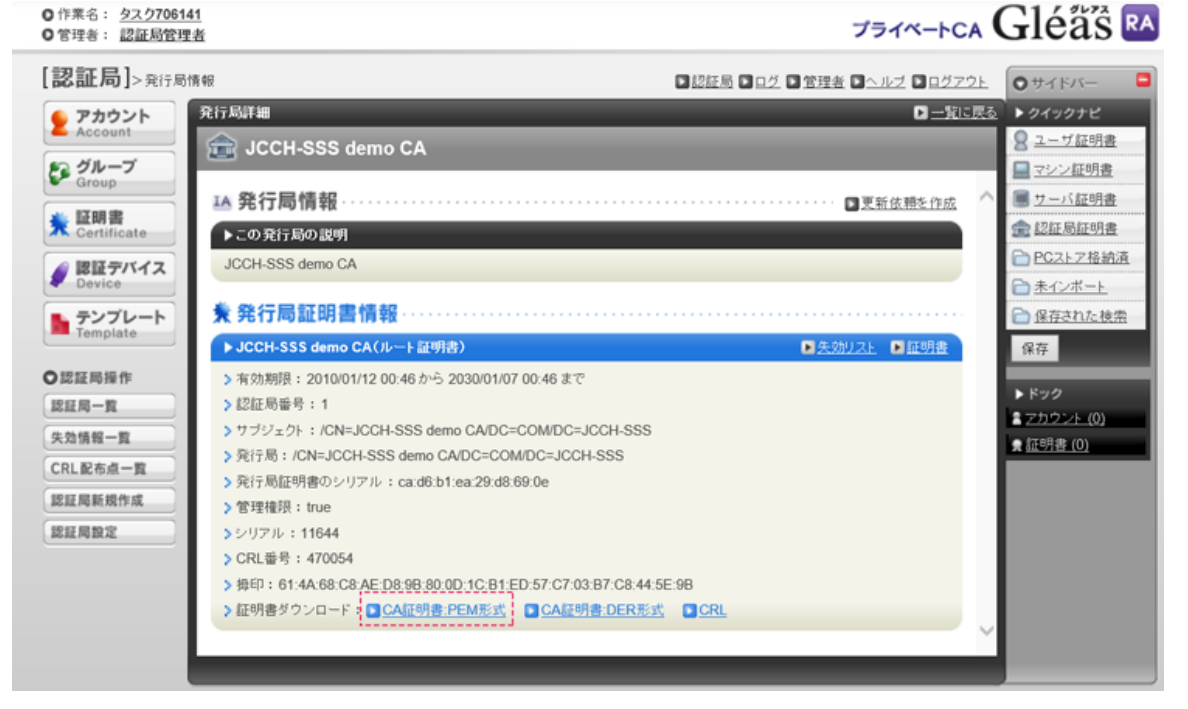

ダウンロードした証明書ファイルを Windows で開き、[詳細]タブを開きます。

| 💽 証明書                                                                                        | ×                                                                                                    |
|----------------------------------------------------------------------------------------------|----------------------------------------------------------------------------------------------------|
| 全般 詳細 証明のパス                                                                                  |                                                                                                    |
| 表示(S): <すべて>                                                                                 | ~                                                                                                    |
| フィールド<br>デバージョン<br>シリアル番号<br>電名アルゴリズム<br>電名ハッシュアルゴリズム<br>発行者<br>有効期間の開始<br>有効期間の終了<br>サブジェクト | 値<br>V3<br>O0cad6b1ea29d8690e<br>sha1RSA<br>sha1<br>JCCH-SSS, COM, JCCH-SSS d<br>2010年1月12日 0:46:45<br>2030年1月7日 0:46:45<br>JCCH-SSS, COM, JCCH-SSS d |
|                                                                                              | ブロバティの編集(E)<br>ファイルにコピー(C)<br>OK                                                                                                    |

[ファイルにコピー]をクリックすると、証明書のエクスポートウィザードが開始します [次へ]をクリックし、[Cryptographic ~]にチェックを入れ、[次へ]をクリックして、エ クスポートされる PKCS#7 証明書ファイル名前を付けて保存します。

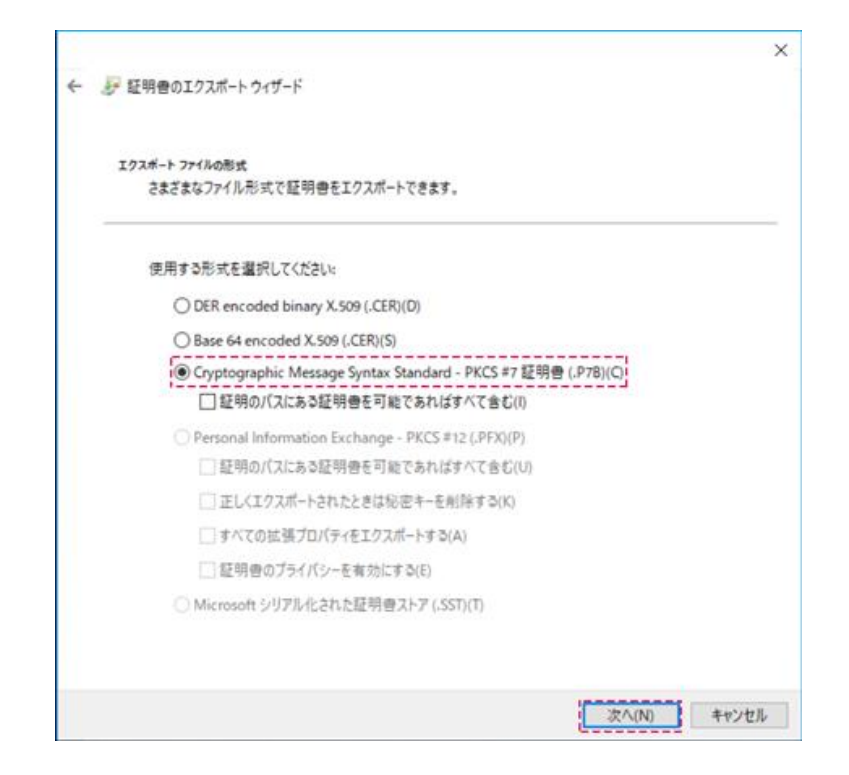

STA の管理画面で[Authentication]→[Certificate-Based Authentication]と進み、「Add Issuing CA」をクリックします。

| ≡                          | SafeNet Trusted Access 🔹                                              | ⑦ A → DCCH_TEST (De                                                                                                    |
|----------------------------|-----------------------------------------------------------------------|----------------------------------------------------------------------------------------------------|
| Dashboard                  | Authentication                                                        |                                                                                                    |
| **                         | Integrated Windows Authentication<br>Kerberos                         |                                                                                                    |
| Users                      | Certificate-Based Authentication<br>Soft certificates and smart cards | Add issuing CA to the STA trust store                                                                                                    |
| Applications               |                                                                       | Add and configure at least one issuing CA to get started. STA will rely on the trust store to<br>verify the authenticity of user certificates during authentication. |
| Policies                   |                                                                       |                                                                                                    |
| :==<br>Events              |                                                                       | Upload issuer Configure user<br>certificate chain cerificate validation                                                                                              |
| <b>P</b><br>Authentication |                                                                       | Add Issuing CA                                                                                                    |
| Settings                   |                                                                       |                                                                                                    |

本項でエクスポートした PKCS#7 証明書 (Gléas の認証局証明書)ファイルをアップロードします。

[Revocation Check] で [Reject ~]を選択し、 [User Mapping]の [CERTIFICATE ATTRIBUTE]で[UPN]を選択し、 [USER ATTRIBUTE]で[UPN]を選択して、 [Save]をクリックします。

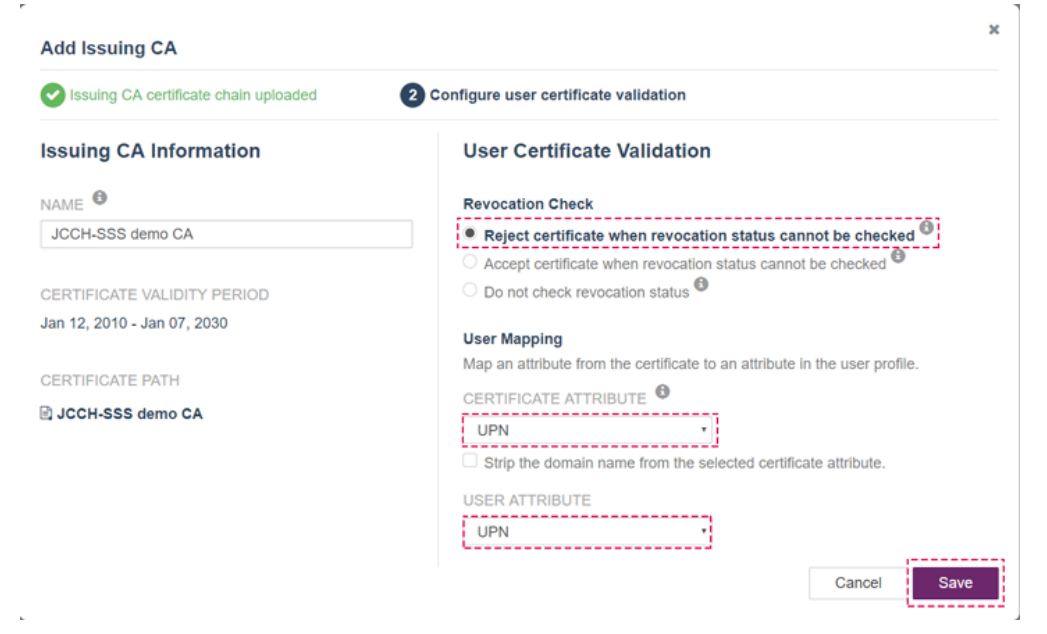

## 2.2. 認証ポリシー

| ≡                      | SafeNet Trusted Access *                                                        |                                          | P & * DCCH_TEST (De *                      |  |  |
|------------------------|---------------------------------------------------------------------------------|------------------------------------------|--------------------------------------------|--|--|
| <b>C</b> ashboard      | Policies <sup>®</sup>                                                           | Global Policy for STA®                   | ✓ Edit                                     |  |  |
| <b>as</b><br>Users     | Global Policy for STA     *** For all users and appe     All @ All @ 0 Scenario | Policy Scope <sup>©</sup>                | Default Requirements <sup>®</sup>          |  |  |
| Applications           | + Add Scenario                                                                  | Your policy applies to all users.        | Granted<br>After authenticating with       |  |  |
| <b>EGG</b><br>Policies |                                                                                 | Your policy applies to all applications, | Password <sup>10</sup><br>Once per session |  |  |

[Default Requirements]で[Certificate-Based ~]を選択し、[Save]をクリックします。 これで STA での認証に証明書が使われるようになりました。

# 3. GléasでのeTokenの設定

## 3.1. eToken への電子証明書インポート

GléasのRAにログインし、eToken用に発行した証明書の詳細画面まで移動します。 eTokenを管理者端末に接続し、画面上部の[トークンへのインポート]をクリックします。 ※事前にeTokenのパーソナライズを行っている必要があります。

| 証明 | 8                        | • _10                                     | .民态 |
|----|--------------------------|-------------------------------------------|-----|
| 8  | JCCH-SSS demo CA#11647   | Dist                                      | 2   |
| *  | 証明書情報                    |                                           | ^   |
|    | sfnt-test@is3-test13.xyz | M始日:2019/01/21 11:47 終了日:2030/01/06 11:47 |     |
| •  | 說明:                      | 最終更新:2019/01/21 11:48 <mark>編集</mark>     |     |

認証デバイスに事前に設定したPIN(暗証番号)を入力し、証明書のインポートを行います。

| 🧳 証明書のインボート                                                                   |
|-------------------------------------------------------------------------------|
| ▶認証デバイスへの証明書インボート                                                             |
| > ICカード(スマートカード)やUSBトークン等の認証デバイスを挿入してください。PINコードには認証デバイスのユーザPIN<br>を入力してください。 |
| PIN: 書書込み                                                                     |

元の画面に戻ればインポートは成功です。

この時に画面を下にスクロールしていくと、インポート先のデバイス情報が付加されて います。

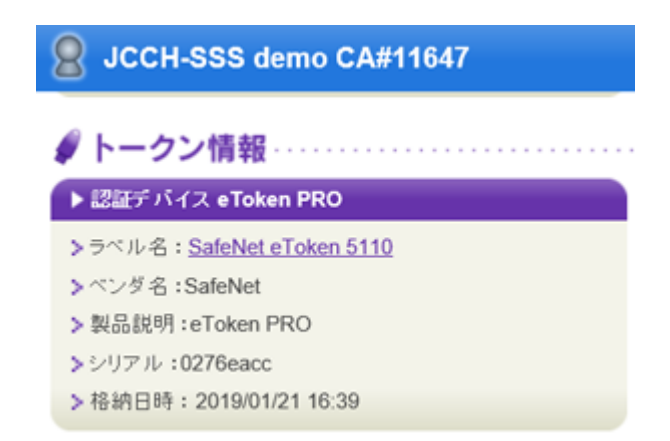

また[認証デバイス]メニューでは、この認証デバイスにインポートした証明書を確認す ることが可能となります。

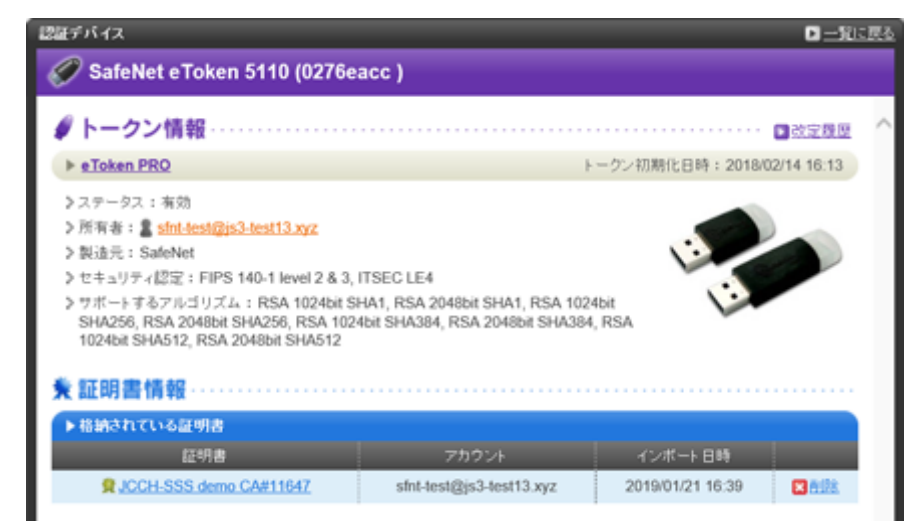

※Gléasでは、パーソナライズした認証デバイスをエンドユーザに配布し、エンドユーザに証明書のイ ンポートを行わせることも可能です。詳細はJS3までお問い合わせください

# 4. クライアントからOffice 365へのログイン

## 4.1. Windows で Excel を使う場合

Windowsに証明書インポート済みのeTokenを挿入し、Excelを起動してサインインします。

|      |             |    |     | ⇒- <b>&amp;-</b> ⊞- | • Boo | k1 - Ex | cel | 91 | עזע | ⊞ –      |   |             |
|------|-------------|----|-----|---------------------|-------|---------|-----|----|-----|----------|---|-------------|
| 7711 | <b>ホ−</b> ∆ | 抑入 | 損雨  | ページ レイアウト           | 数式    | データ     | 校開  | 表示 | ヘルプ | ♀ 操作アシスト | l | <i>会</i> 共有 |
| A1   |             | :  | × v | fx                  |       |         |     |    |     |          |   | ×           |

Office 365のアカウントを入力し、[次へ]をクリックします。

| Microsoft                |    |
|--------------------------|----|
| サインイン                    |    |
| sfnt-test⊜js3-test13.xyz |    |
| アカウントがない場合 アカウントを作成しましょう |    |
|                          |    |
|                          | 次へ |

SASのユーザ名を入力して[ログイン]をクリックします。

| 6             |                                           |  |
|---------------|-------------------------------------------|--|
| 1             | サインインしてアクセス Office 365                    |  |
| $\mathcal{M}$ | ユーザ名:                                     |  |
|               | stnt-test ×                               |  |
|               | □ このデバイスにユーザ情報を保存する •                     |  |
|               | ログイン                                      |  |
|               | Service powered by gemallo                |  |
|               | Cannal & 2017-2017 Lanas & Dages Reserved |  |

eTokenにインポートされた証明書を選択して[OK]をクリックします。

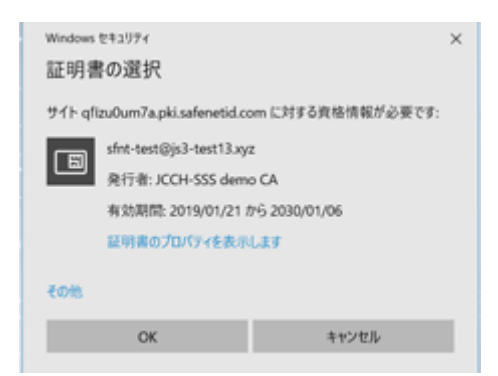

eTokenに設定されたトークンパスワードを入力して[OK]をクリックすると、Office 365 へのログインが完了します。

| Windows セキ | illi                 |         | × |
|------------|----------------------|---------|---|
| スマート:      |                      |         |   |
| 認証の暗証      | 番号 (PIN) を入力してく      | ださい。    |   |
|            | PIN<br>羊細についてはここをクリッ | クしてください |   |
|            | ОК                   | キャンセル   |   |

## 4.2. Windows で Edge を使う場合

あらかじめSTAの管理画面でUser Portalの設定をしておきます。Edgeを起動し、User PortalのログインURLを開きます。

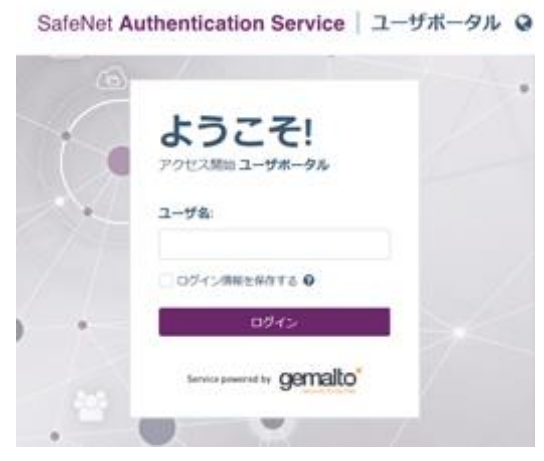

SASのユーザ名を入力し[ログイン]をクリックします。

| Windows<br>証明書 | Windows セキュリティ ×<br>証明書の選択                                                           |                                   |    |  |  |
|----------------|--------------------------------------------------------------------------------------|-----------------------------------|----|--|--|
| ታイト qfi        | zu0um7a.pki.safenetid.co                                                             | m に対する資格情報が必要です:                  |    |  |  |
| 8              | sfnt-test@js3-test13.xya<br>発行者: JCCH-SSS demo<br>有効期間: 2019/01/21 #<br>証明書のプロパティを表示 | z<br>a CA<br>から 2030/01/06<br>します |    |  |  |
| ₹თ₺            |                                                                                      |                                   |    |  |  |
|                | ОК                                                                                   | キャンセル                             | Ľ. |  |  |

eTokenにインポートされた証明書を選択して[OK]をクリックします。

| Windows セキュリティ        |                 | × |
|-----------------------|-----------------|---|
| スマート カード              |                 |   |
| 認証の暗証番号 (PIN) を入力してく) | ださい。            |   |
|                       |                 |   |
| 詳細についてはここをクリッ         | クしてください         |   |
| ~                     | de activite II. |   |
| OK                    | キャンセル           |   |

eTokenに設定されたトークンパスワードを入力して[OK]をクリックすると、User Portalのログインが完了します。

| SafeNet Authentication Service   マイアプリ |       |    |   |
|----------------------------------------|-------|----|---|
| お気に入り                                  |       | 検索 | Q |
| お気に入りのアプリが見つかりません                      |       |    |   |
| ע'דיק                                  | 並べ替え: | 名用 | ۲ |
| Office 365 🌣                           |       |    |   |

[Office 365]をクリックすると、SAMLによる認証連携が行われ、ユーザ操作なしでOffice 365へのログインができます。

## 4.3. Mac で Excel for Mac を使う場合

Mac で eToken を使う場合は、あらかじめ SafeNet Authentication Client をインストール しておく必要があります。証明書をインポート済みの eToken を Mac に挿入して Excel を起動します。

| Microsoft  |             |          |
|------------|-------------|----------|
| サインイン      |             |          |
| マネヘいしがわい組  | A 74451 244 | #1.#1.52 |
| アカワントかない場合 | 皆 アカウントを作り  | 成しましょう   |
|            |             |          |
|            |             | 次        |

Office 365のアカウントを入力し、[次へ]をクリックします。

| Guierve |                        | • |
|---------|------------------------|---|
|         |                        |   |
|         | サインインしてアクセス Office 365 |   |
| - ×.    | 1-78:                  |   |
|         | □ このデバイスにユーザ情報を保存する    |   |
| 1       | ログイン                   |   |
|         |                        |   |

SASのユーザ名を入力して[ログイン]をクリックします。

| •  | Excel                                                        |   |  |  |  |  |
|----|--------------------------------------------------------------|---|--|--|--|--|
| J  | Please select a certificate for qfizu0um7a.pki.safenetid.com |   |  |  |  |  |
| н. | sfnt-test@js3-test13.xyz (JCCH-SSS demo CA)                  |   |  |  |  |  |
|    |                                                              | / |  |  |  |  |
|    | 証明書を表示 Cancel 選択                                             |   |  |  |  |  |

eTokenにインポートされた証明書を選択して[OK]をクリックします。

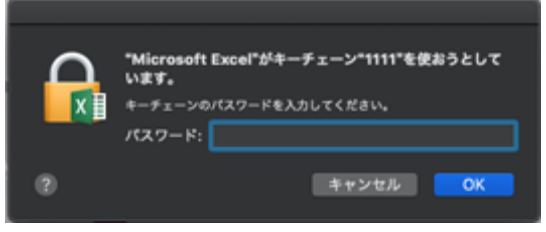

eTokenに設定されたトークンパスワードを入力して[OK]をクリックすると、Office 365 へのログインが完了します。

## 4.4. Mac で Safari を使う場合

あらかじめSTAの管理画面でUser Portalの設定をしておきます。Safariを起動し、User PortalのログインURLを開きます。

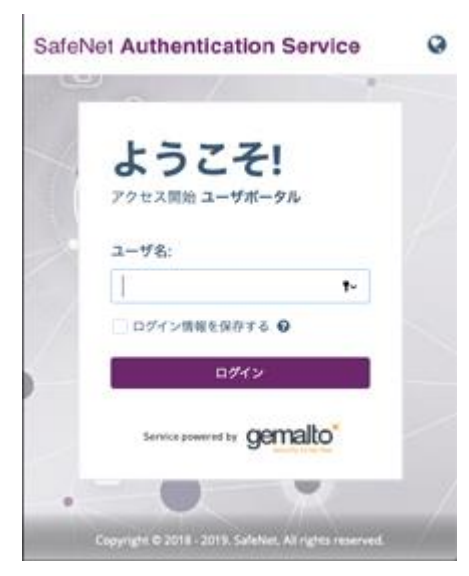

SASのユーザ名を入力し[ログイン]をクリックします。

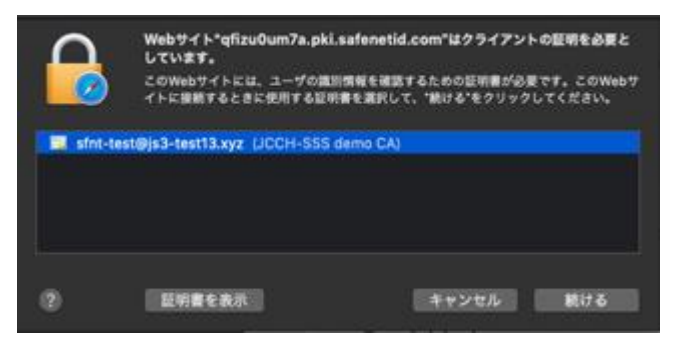

eTokenにインポートされた証明書を選択して[OK]をクリックします。

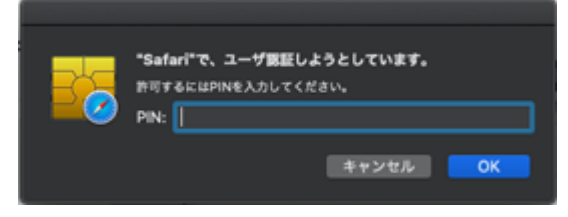

eTokenに設定されたトークンパスワードを入力して[OK]をクリックすると、User Portalのログインが完了します。

| SafeNet Authentication Service | ≡ |
|--------------------------------|---|
| マイアプリ                          | 0 |
| お気に入り                          | ~ |
| お気に入りのアプリが見つかりません              |   |
| 2759 ●                         | ٣ |
| Office 365                     | ¢ |

[Office 365]をクリックすると、SAMLによる認証連携が行われ、ユーザ操作なしでOffice 365へのログインができます。

# 5. 問い合わせ

ご不明な点がございましたら、以下にお問い合わせください。

#### ■STA や eToken に関するお問い合わせ

ジェムアルト株式会社 IDP 事業部 Tel: 03-6744-2111 Mail: SalesEnterprise-Japan@gemalto.com

#### ■Gléasや検証用の証明書に関するお問い合わせ

株式会社JCCH・セキュリティ・ソリューション・システムズ Tel: 050-3821-2195 Mail: sales@jcch-sss.com